### Windows の場合—wi-Fiの接続方法—

① スタートボタンをクリックし、設定をクリック。

「ネットワークとインターネット」の「Wi-Fi」で「Wi-Fi」をオンにする。「利用できるネットワークの表示」で 「Kinjo-WirelessAP」を選択する。

パスワード入力欄に「※入学後にお知らせします」を入力し、「次へ」をクリックする。

| 4ディアセンターまで<br>● 記<br>● 記<br>● 記<br>● 記<br>● 記<br>● 記<br>● 記<br>● 記                                                                                                    |      |
|----------------------------------------------------------------------------------------------------|------|
| 10m > A #-4                                                                                                    |      |
| ■ 227ム<br>● 227ム<br>● Bhatrooth とデバイ2<br>● Bhatrooth とデバイ2                                                                                                    |      |
|                                                                                                    |      |
| ● アカリ<br>● アカント<br>● アカント                                                                                                    |      |
| ● U (1) ホウトスボウト<br>イソチーネット活動を発言する<br>(1) 1 (1) ホウトスボウト<br>イソチーネット活動を発言する                                                                                                    |      |
|                                                                                                    |      |
| 🗣 Wi Fi 72 💿 🕸 Wi-Fi                                                                                                    | לא 💽 |
| 響 利用できるキットワークを表示<br>オンに!<br>「 利用できるキットワークを表示                                                                                                    | ^    |
| A201NE_51b0be <sup>®</sup> A201NE_51b0be                                                                                                    |      |
| Knjo-Wirelesch         ビナンジケィ病医ジ           ビナンジケィ病医ジ         ビナンジケィ病医ジ           ご 意知的に接続         ビナンジケィ病語ジ           ビオンジケィ病語ジ         バワン・ゲインジン・インジン・インジン・インジン・インジン・インジン・インジン・イン                                                                                                    | 0    |
| % KrigeWielent₽       % KrigeWielent₽     %       % KrigeWielent₽     %                                                                                                    | ャンセル |
| The same set of the same set of the same set o |      |
| copy wirelesz SGrz      lig:+P                                                                                                    |      |

② 金城学院大学のアカウントでログインする。

※「下図のようなログイン画面が表示されない」という場合は、

『https://wlan-auth.kinjo-u.ac.jp/』とアドレスバーに入力すると、ログイン画面が表示されます。

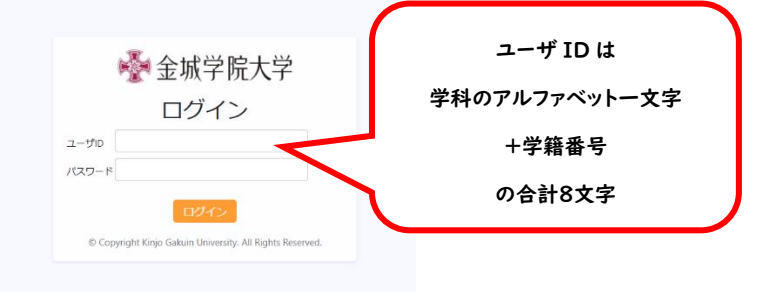

③ 画面右下のタスクバーに Wi-Fi マークが表示されたら設定完了。

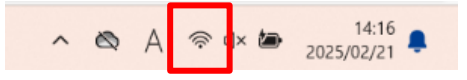

# Mac の場合—Wi-Fiの接続方法—

#### ① 画面左端 🕯 をクリックし、システム設定の Wi-Fi を [オン] にする。

[Kinjo-WirelessAP]を選択する。

パスワード入力画面で[※入学後にお知らせします]を入力し、右下の[OK]をタップする。

| É Finder ファ | イル •••                                                               | Wi-Fi                                  |                            |                                                                                                    |
|-------------|----------------------------------------------------------------------|----------------------------------------|----------------------------|----------------------------------------------------------------------------------------------------|
| このMacについて   | Q、検索<br><b>タ</b> サインイン<br>Apple ID でサインイン                            | <ul> <li>wi-Fi</li> <li>未接続</li> </ul> | ()<br>詳細                   | Wi-Fiネットワーク"Kinjo-WirelessAP"にはWPA2パ<br>ーソナルが必要です。                                                               |
| システム設定      |                                                                      | Kinio-WirelessAP                       |                            | 連絡がLikoなたが空味されていて、シログラトワンクに後続して<br>いる近くのiPhone、iPad、またにMacからパスワードを共有す<br>ることでも、このWi-Fiネットワークにアクセスできるようにな<br>ります。 |
| App Store   | ひょうび     マントワーク     マットワーク                                           | ほかのネットワーク                              |                            | パスワード                                                                                                    |
| 最近使った項目     | ビーン 通知     「「「」 サウンド     ・・・・・・・・・・・・・・・・・・・・・・・・・・・・・・・・・           | A201NE_53b0be                          | • ?                        | パスワードを表示                                                                                                    |
| Finderを強制終了 | <ul> <li>集中モード</li> <li>スクリーンタイム</li> </ul>                          | coop-wireless2                         | • <del>•</del> •           |                                                                                                    |
|             | (i) −#                                                               | DIRECT-wq-EPSON-LX-7550MF              | € 🗢                        | キャンセル OK                                                                                                    |
| スリープ        | <ul> <li>● 分散</li> <li>(1) アクセシビリティ</li> <li>□ コントロールセンター</li> </ul> | eduroam<br>Kinjo-WirelessEP            | <u>।</u> रू<br><u>।</u> रू | k                                                                                                    |

#### ② 金城学院大学のアカウントでログインする。

※「下図のようなログイン画面が表示されない」という場合は、

『https://wlam-auth.kinjo-u.ac.jp/』とアドレスバーに入力すると、ログイン画面が表示されます。

| *Kinjo-WirelessAP"に接続<br>を城学院大学<br>ログイン<br>ユーザD<br>パスフード<br>CO/2<br>@ Copyright Kinjo Gakulin University. All Rights Reserved. | ユーザ ID は<br>学科のアルファベットー文字<br>+学籍番号<br>の合計 8 文字 |
|----------------------------------------------------------------------------------------------------|------------------------------------------------|
| < > © authsrv.kinjo-u.ac.jp                                                                                                    | キャンセル                                          |

 Safari などでインターネットに繋がっているかを確認する。 画面上のメニューバーに Wi-Fi マークが表示されたら設定完了。

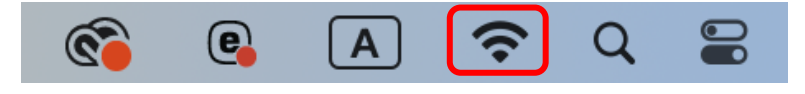

### iPhone の場合-Wi-Fiの接続方法-

 設定でWi-Fiを[オン]にし、[Kinjo-WirelessAP]を選択する。パスワード入力画面で [※入学後にお知らせします]を入力し、右上の接続をタップする。

| (設定)             | Vi-Fi 編集  | く<br>設定<br>Wi-F                                       | i 編集                                | "Kinjo-WirelessAP" のパスワードを入力してください                                                       |
|------------------|-----------|-------------------------------------------------------|-------------------------------------|------------------------------------------------------------------------------------------|
|                  |           | Wi-Fi                                                 |                                     | キャンセル パスワードを入力                                                                           |
| Wi-Fi            |           | ✓ Kinjo-WirelessAP                                    | ê 🗢 ϳ                               |                                                                                          |
| マイネットワーク         |           | ほかのネットワーク 対応                                          |                                     | パスワード                                                                                    |
| Kinjo-WirelessAF | ) 🔒 🤋 🗓   | A201NE_53b0be                                         | 🕯 🗢 🚺                               | 続しているPhone, iPad、またはMacとこのiPhoneを近<br>づけることでも、このiPhoneはこのWi-Fiネットワークに<br>アクセスできるようになります。 |
| ほかのネットワーク        |           | coop-wireless2                                        | ê 🗢 🚺                               |                                                                                          |
| A201NE_53b0be    | ê 🗟 🗟     | eduroam                                               | ê 🗢 🚺                               |                                                                                          |
| eduroam          | ê ≑ (j)   | Kinjo-WirelessEP                                      | ê 🗢 🚺                               |                                                                                          |
| Kinjo-WirelessEF | ê 🗢 🚺     | kjgj-EP                                               | ê 🗢 🚺                               |                                                                                          |
| kjgj-EP          | ₿ 중 🚺     | その他                                                   |                                     |                                                                                          |
| univcoopedi5120  | 001 🔒 🗟 🗊 |                                                       |                                     |                                                                                          |
| その他              |           | 接続を確認                                                 | 通知 >                                |                                                                                          |
|                  |           | 接続したことのあるネットワーク<br>続したことのあるネットワークが<br>可能なネットワークをお知らせし | に自動的に接続します。接<br>見つからない場合は、接続<br>ます。 |                                                                                          |
| 接続を確認            | 通知 >      |                                                       |                                     |                                                                                          |

② 金城学院大学のアカウントでログインする。

※「下図のようなログイン画面が表示されない」という場合には、

『https://wlan-auth.kinjo-u.ac.jp/』とアドレスバーに入力すると、ログイン画面が表示されます。

| <ul> <li>金城学院大学</li> <li>ログイン</li> </ul>                          | ユーザ ID は<br>学科のアルファベットI 文字<br>+学籍番号<br>の合計 8 文字 |
|-------------------------------------------------------------------|-------------------------------------------------|
| パスワー<br>ド                                                         |                                                 |
| ログイン<br>© Copyright Kinjo Gakuin University. All Rights Reserved. |                                                 |

③ Safari などでインターネットに繋がっているかを確認する。
 画面上のステータスバーに Wi-Fi マークが表示されたら設定完了。
 10:48

## Android の場合-Wi-Fiの接続方法-

 設定でWi-Fiを[オン]にし、[Kinjo-WirelessAP]を選択する。パスワード入力画面で [※入学後にお知らせします]を入力し、[接続]をタップする。

| 設定       | Ĕ                                              | Q | く接続             | Q | < Wi-Fi                            | روزو)<br>روزهای | < Kir | njo-Wir | eless          | ٩P  |       |   |
|----------|------------------------------------------------|---|-----------------|---|------------------------------------|-----------------|-------|---------|----------------|-----|-------|---|
| 6        | <mark>接続</mark><br>Wi-Fi, Bluetooth, SIMマネージャー | ٦ | Wi-Fi           |   | ON                                 |                 | バスワード |         |                |     | 8     | R |
|          | 接続デバイフ                                         |   | Bluetooth       |   | 利用可能なネットワーク                        |                 |       |         |                |     |       | _ |
| •        | Quick Share, Android Auto                      |   | NFC/おサイフケータイ 設定 |   | Kinjo-WirelessAP<br>非常に高速/サインインが必要 |                 | 自動再掛  | き続      |                |     |       | D |
| 0        | モードとルーチン<br>モード、ルーチン                           |   | 機内モード           |   | 중 A201NE_53b0be                    |                 |       |         | > さらし<br>(注意)  | こ表示 |       |   |
|          | サウンドとバイブ<br>サウンドモード、 着信音                       |   | SIMマネージャー       |   | ිලී eduroam                        |                 |       |         | 134.01         |     |       |   |
| C        | <b>通知</b><br>ステータスパー、通知をミュート                   |   | モバイルネットワーク      |   | Sinjo-WirelessEP                   |                 |       | 2       |                | P   | 6     |   |
| -        | ディスプレイ                                         |   | データ使用量          |   | 💮 kiai-EP                          |                 | 1 2   | 3 4     | 5              | 6 7 | 8 9   | 0 |
| <b>W</b> | 明るさ、目の保護モード、ナビゲーションバー                          |   | テザリング           |   |                                    |                 |       | e r     | t <sup>*</sup> | v u | i' o' |   |
| 0        | バッテリー<br>省電力モード、充電                             |   |                 |   | 😚 univcoopedi512001                |                 | 9     | Ŭ.      |                | y u |       |   |
|          | その他の接続語                                        |   | その他の接続設定        |   |                                    |                 | as    | d       | fg             | h   | jk    | Г |

② 金城学院大学のアカウントでログインする。

※「下図のようなログイン画面が表示されない」という場合は、

『<u>https://wlam-auth.kinjo-u.ac.jp/</u>』とアドレスバーに入力すると、ログイン画面が表示されます。

| 参<br>金城学院大学<br>ログイン<br>ユーザD                                 | ユーザ ID は<br>学科のアルファベットー文字<br>+学籍番号<br>の合計 8 文字 |
|-------------------------------------------------------------|------------------------------------------------|
| パスワー<br>ド<br>© Copyright Kinjo Gakuin University. All Right | ts Reserved.                                   |

ブラウザ (Google など) でインターネットに繋がっているかを確認する。
 画面上のステータスバーに Wi-Fi マークが表示されたら設定完了。

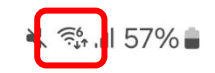

13:12